## **Setting Station Run Times - Standard Mode**

## **Overview:**

The Set Station Run Times mode allows you to enter a length of run time for each station assigned to a particular program. Each station that has a run time associated with a program will be activated and operate one after another sequentially with each start time for that program. If you choose to edit the **RUN TIME** for each station (zone) in **STANDARD MODE**, please review the steps and screenshots below to access this feature.

## Steps:

- 1. Login to the Hydrawise account [1] or app [2].
- 2. Select on the **MENU** icon on the upper left-hand side of the app. If accessing from a web browser, select the icon on the upper right-hand side.
- 3. Select **ZONES & PROGRAMS**.
- 4. Select PROGRAMS.
- 5. Select the  $_{\circ}$  icon for the program that requires the change.
- 6. Select **NEXT** 2X in the zone details.
- 7. Click on SELECT ALL ZONES so they appear in the selection bar to the right.
- 8. Enter the watering **RUN TIME** in minutes for each zone. Select **DONE**, then **OK** to save.

## Instructional Media Clip:

Next Article - Setting Water Days[3]